# 建筑工程学院第二课堂申报指南

### 第一章 二课基础知识

第二课堂申报网址: www.qzlake.zju.edu.cn 。关于第二课堂有任何不清楚的问题,可以登录下载现行指导手册,并可以在该网站进行提问。

### 【第二课堂积分与学分】

根据浙江大学现行指导手册规定,浙江大学本科生在完成必修、选修和实践 教学环节学分外,必须修读第二课堂活动(以下简称二课)并获得4个学分方能 毕业。

区分一下二课积分和二课学分:

参加活动的时候,俗称的"二课分"是指"第二课堂积分",积分的多少决定的是第二课堂最终所获得的课程成绩,根据现行指导手册规定,第二课堂活动 分达到3分不到4分者,第二课堂考核成绩为合格;第二课堂活动分达到4分不 到5分者,第二课堂考核成绩为良好;第二课堂活动分达到5分及以上者,第二 课堂考核成绩为优秀。

而当素拓分达到3分之后 (这3个素拓积分中,须至少有一项0.5分及以 上的得分是社会实践所得),就可以拿到4个二课的学分,予以毕业。这个学分 就是和修读微积分等所得的该课程一样的学分。

#### 【哪些活动可以申报二课】

一般来说,在大学生活中所参加的各类课外活动均可获得认证。

这之中包括文体竞赛、科技创新、参与活动组织、参加交流访问以及社会实 践等等。有些项目不属于加分范围,申报之后可以通过认证但是没有加分。申报 这一类项目的作用是让素拓证书更为丰富。

列举一下可以加分的项目——物理竞赛、结构竞赛、微积分竞赛等学术科研 竞赛类; SRTP、SQTP 等等创业创新类; 回访母校、星级志愿者、支教等等实践 类; 还有诸如运动会、歌咏比赛等文体活动类等等, 在此不一一例举, 具体加分 内容请参照现行指导手册。

## 第二章 二课申报流程

一、基础项目——个人申报

基础项目是指一些具有固定性、周期性的认证项目。如"三好杯"系列体育 比赛、假期社会实践等。由参与者个人进行申报,申报流程如下:

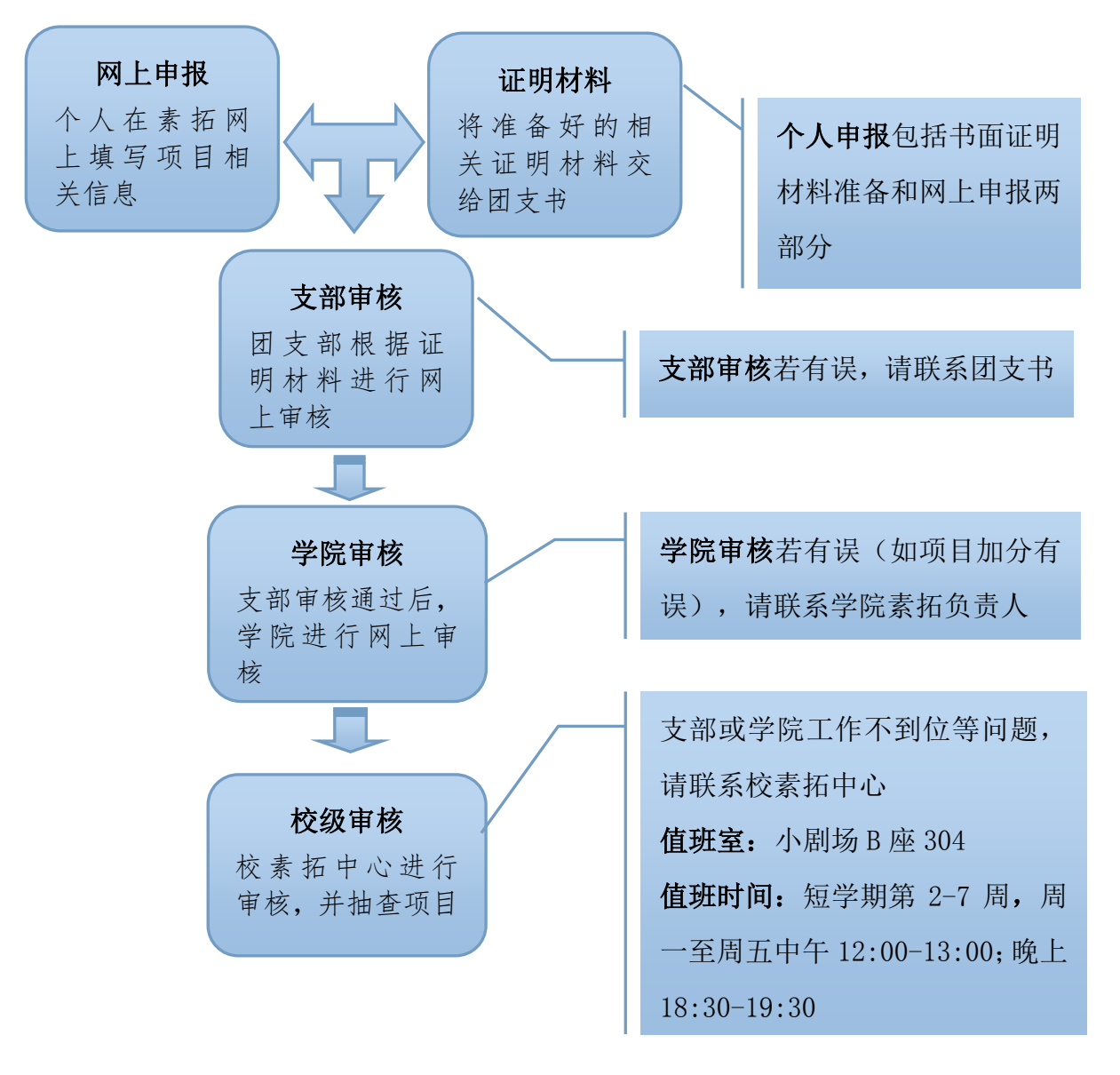

### 二、立项项目——活动组织者立项申报

立项项目是指校内各学生社团、组织举办的素质拓展训练项目,如"XX学院新生篮球赛"等。由活动组织者进行立项申报,无须个人申报。申报流程如下:

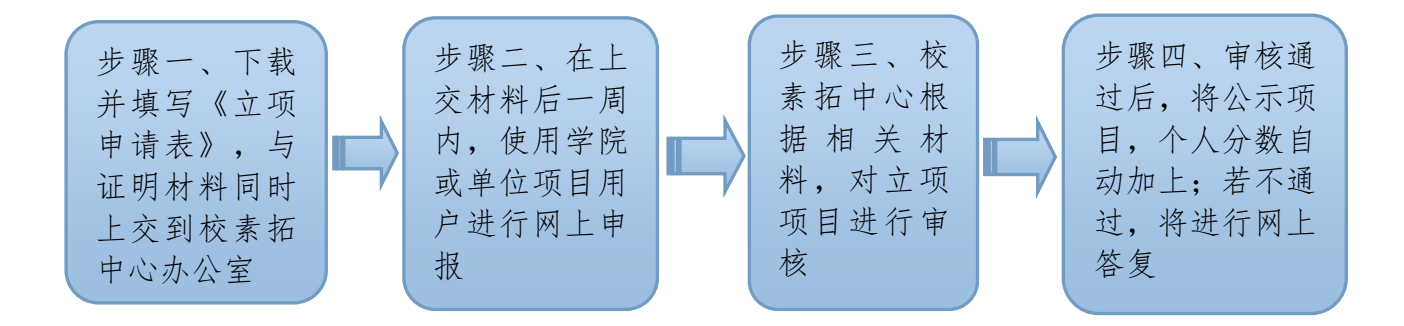

#### 【二课项目申报时间】

对于非毕业班,学院每个学年会有两次基础项目申报,时间在冬学期和夏学 期第二周。这个时候同学们对项目进行网上申报基本完成,再经过支部审核一学 院审核一校素拓中心审核,二课申请就完成了。

毕业班毕业学年对基础项目会有两个集中申报时段,10月中旬到11月中旬 以及整个4月进行两次集中申报。其余时间内如果因需开具第二课堂成绩而需要 审核第二课堂,亦可直接自行联系团支书、学院素拓及校素拓中心请求审核提交 的项目。

对于**立项项目**,如果一直没有申报加分,学院无法帮助审核,必须自行寻找 活动主办方咨询二课申报问题。

### 【基础项目申报步骤】

针对基础项目的总体申报步骤如下:

第一步,找准申报时间。一般情况下,申报的时间由团支书通知到个人。请 务必留意。

第二步,网上申报。(这一步可以在活动结束后申报截止前的任意时间进行) 登陆素拓网 www.qzlake.zju.edu.cn,按照提示步骤进行申报。

第三步,书面资料的准备。例如获奖证书,证明材料等等。一定要在规定的 时间上交给团支书。

第四步,等团支书、学院素拓和校素拓中心审核通过,加分就完成了。

具体步骤如下:

一、进入浙江大学素质拓展网 www.qzlake.zju.edu.cn 。

| 浙大素质拓展<br>www.qzlakezjuedu.cn | 大 素质拓展网 学 社会                                                                  | ₹质拓展网为你提供<br>会实践与志愿服务机会 | 设为首页            加入收藏 |  |  |  |  |  |
|-------------------------------|-------------------------------------------------------------------------------|-------------------------|----------------------|--|--|--|--|--|
| 田白香豆(管理管泉)                    | 素拓首页   项目总库   素拓基地   计划介绍   :                                                 | 指导文件   操作指南             | 资料下载   答疑解惑          |  |  |  |  |  |
|                               | 素拓小广播 素质拓展计划的几点说明                                                             |                         |                      |  |  |  |  |  |
| 用户名:<br>密 码:                  | 认证通过                                                                          | 项                       | 目总库                  |  |  |  |  |  |
| >提交                           | 项目搜索                                                                          |                         |                      |  |  |  |  |  |
| ▲<br>●<br>● <b>认证功能菜单</b> ●   | ● 项目关键字         申报人           项目类型         请选择类型 ✔           活动时间范围         ● | 类型 <b>请选择类</b>          | 型 V<br>xx-xx形式 搜索    |  |  |  |  |  |
| 1 申报事项                        | 基础项目导航                                                                        |                         |                      |  |  |  |  |  |
| 2 我的事项                        | 项目名称                                                                          | 活动时间                    | 主办组织                 |  |  |  |  |  |
| 3 我要提问                        | 通识教育实践一一公益服务                                                                  | 2010-03-01              | 校级综合项目               |  |  |  |  |  |
| 4 素质打印                        | 国防生课程替换                                                                       | 2015-05-25              | 校级综合项目               |  |  |  |  |  |
| 5 个人信息                        | 浙江大学团支部风采大赛                                                                   | 2014-05-31              | 校级综合项目               |  |  |  |  |  |
| 6 短消息                         | 浙江大学大学生素质训练计划(SQTP)                                                           | 2013-06-26              | 校级综合项目               |  |  |  |  |  |
| N.                            | 获得体育裁判证书                                                                      | 2011-11-28              | 浙江大学                 |  |  |  |  |  |
|                               | 参与第八届全国残疾人运动会                                                                 | 2011-10-12              | 校级综合项目               |  |  |  |  |  |
| 第二课堂分数榜                       | 浙江省大学生物理创新竞赛                                                                  | 2011-09-10              | 校级综合项目               |  |  |  |  |  |
| □ 沈雷 95.5分                    | 浙江省大学生科技创新活动计划(新苗人才计划)                                                        | 2011-06-01              | 校级综合项目               |  |  |  |  |  |
| □ 王凯 89分                      |                                                                               |                         | MORE                 |  |  |  |  |  |
|                               |                                                                               |                         |                      |  |  |  |  |  |
| □ \$k志超 68分<br>## ac/         |                                                                               |                         |                      |  |  |  |  |  |

二、在用户登录窗口,以学号和初始密码 123456 登录。

|    | 用户  | 登录 | ę | ŤŦ | i și |   |
|----|-----|----|---|----|------|---|
| 用戶 | ⊐名: |    |   |    |      |   |
| 密  | 码:  |    | 提 | 交  |      | ] |
|    |     |    |   |    |      |   |

第一次登陆的时候网站会建议修改密码,改后就用修改好的密码登陆。 三、进入项目总库后查找所要申报的项目。

可以直接输入项目关键字,然后点击搜索,就会出现相关项目。 以下以 SQTP 申请为例:找到自己要申请的项目,单击它的名字,进入申报。

| ④ 项目关键字     SQIP     申报人     类型       项目关型     请选择类型 ✔     活动时间范围     - | 青选择类型<br>******* | ✓ 形式 搜索       |
|-------------------------------------------------------------------------|------------------|---------------|
| 项目名称                                                                    | 申报时间             | 类型            |
| 在校园设置零钱募捐盒--竺可桢学院SQIP项目                                                 | 2015-04-01       | 学生工作与社会工<br>作 |
| 婚姻与人生--SQIF婚姻问题调查组调研成果汇报与宣传                                             | 2015-03-25       | 学生工作与社会工<br>作 |
| 在校园设置零钱收纳盒用于公益募捐SQIP                                                    | 2015-03-25       |               |
| 云峰SQIP大学生正装礼仪知识培训讲座                                                     | 2015-03-22       | 技能培训及其他       |
| sqtp"会声绘影"——图片及音视频处理软件培训                                                | 2014-12-04       | 技能培训及其他       |
| (sqtp)学霸养成大赛                                                            | 2014-12-03       | 科技学术与创新创<br>业 |
| 大学生素质训练项目(SQTP)                                                         | 2014-11-05       |               |
| 电气学院试点SQIP项目成员二课申报                                                      | 2013-11-25       | 社会实践与志愿服<br>务 |
| 医学院SQIP项目                                                               | 2013-11-14       | 文化艺术与身心发<br>展 |
| 浙江大学大学生素质训练计划(SQIP)                                                     | 2013-06-26       | 科技学术与创新创<br>业 |
| 09级SQTF顶目申报                                                             | -1-11-30         | 文化艺术与身心发<br>展 |

共搜索出11个项目 1/1页 上一页 下一页

四、点击项目名称,查看项目的详细内容,点击"申请"申报项目。

|                                                                                       | 项目搜索             |                                                                  |  |  |
|---------------------------------------------------------------------------------------|------------------|------------------------------------------------------------------|--|--|
| 0                                                                                     | ,项目关键字<br>项目类型 ີ | 申报人     类型     请选择类型     ✓       选择类型     ✓     xxxx⁻xx形式     搜索 |  |  |
|                                                                                       |                  | 项目详情                                                             |  |  |
|                                                                                       | 项目名称:            | 浙江大学大学生素质训练计划(SQIP)                                              |  |  |
|                                                                                       | 分数:              | 1-4 (分)                                                          |  |  |
|                                                                                       | 项目时间:            | 2013-06-26                                                       |  |  |
|                                                                                       | 负责人:             | 浙江大学                                                             |  |  |
|                                                                                       | 联系信息:            | 1                                                                |  |  |
|                                                                                       | 参加人员:            |                                                                  |  |  |
| 申请事项: SQTP项目第二课堂学分认定必须在项目完成结题答辩后才能认定,其中项<br>申请事项: 2分,项目参加人记1分。同一学年参加多个项目,只计取其中一个项目分加。 |                  |                                                                  |  |  |
|                                                                                       | 资料下载:            |                                                                  |  |  |
|                                                                                       |                  | >申请 ₀₂ェ₅(ε)                                                      |  |  |

| Q | 项目关键字<br>项目类型 请选 | 申报人     类型 请选择类型 ✓       择类型 ✓     活动时间范围 |
|---|------------------|-------------------------------------------|
|   |                  | 项目申请                                      |
|   | 项目内容:            | 浙江大学大学生素质训练计划(SQTP)                       |
|   | 类型 <b>:</b>      | 科技学术与创新创业                                 |
|   | 时间:              | 2013-06-26                                |
|   | 地址:              | 浙江大学                                      |
|   | 素质内容:            | 浙江大学大学生素质训练计划(SQTP)                       |
|   | 学年 <b>:</b>      | 请选择学年 🗸                                   |

把项目时间和地址相应填好(默认时间为项目初始入库时间,必须修改为你本人所参与该项目的时间),再在"素质内容"一栏里面写下自己所获奖项,加分数额。(必须写明活动详细信息,例如:参与 SQTP 项目非立项人,加1分) 五、点击提交,就申请完成了。提交之后依旧可以修改。

提示: 对于审核不通过的项目,将鼠标放在项目上可以查看未通过的理由。

| 内容                             | 学年 | 类型 | 支部      | 学院      | 校级      | 积分 | 编辑 | 删除       |
|--------------------------------|----|----|---------|---------|---------|----|----|----------|
| 2015年4月参加大学生素质训练计划非<br>立项人,加1分 | 2  | 3  | 待审<br>核 | 待审<br>核 | 待审<br>核 |    | 2  | <b>*</b> |

网上申请的结果可以在这个页面看到。表格里的"待审核"转为"通过"时 就是申请成功了。(注意:审核整个过程中间任何时间对该项目进行编辑修改, 则已经通过的审核将变为"待审核",该项目需要重新从支部开始审核。) 六、书面材料提交。需要以寝室为单位向班级团支部提交材料,然后班级团支部 再提交给学院团委,进行院级审核。以下为材料说明:

|              | S               |                      | 蕭                    | 罽               | B                | ę N                                             | <u>ie s</u>        | 省了     | Ma       |   |
|--------------|-----------------|----------------------|----------------------|-----------------|------------------|-------------------------------------------------|--------------------|--------|----------|---|
|              | <b>需在</b><br>例: | 素拓阿申请认证              | 的项目详                 | 按照要求            | <b>找填写</b> 在下    | 列表格,并                                           | <del>佑附件中填写</del>  | 证明材料的类 | <u>型</u> |   |
| Γ            | 姓名              | 学号                   | 项目                   | (参与时)           | 同、活动项目           | 、活动级别、                                          | 获奖情况)              | 各注     | 附件       | ٦ |
| Γ            | 张三              | ********             | 2007年                | 5月6日            | 参加校级             | **比泰获三4                                         | 等奖。加*分             | 是/否补报  | 获奖证书     | 1 |
| ć.           |                 |                      |                      |                 |                  |                                                 |                    |        |          | _ |
| *            | 姓名              | 学号                   |                      |                 | 项                | Ħ                                               |                    | 各注     | 附件       | 1 |
| ſ            |                 |                      |                      |                 |                  |                                                 |                    |        |          | 1 |
| ŀ            |                 |                      |                      |                 |                  |                                                 |                    |        |          | 1 |
| ┢            |                 |                      |                      |                 |                  |                                                 |                    |        |          | ┨ |
| ┢            |                 |                      |                      |                 |                  |                                                 |                    |        |          | ┥ |
| ╞            |                 |                      |                      |                 |                  |                                                 |                    |        |          | 4 |
| L            |                 |                      |                      |                 |                  |                                                 |                    |        |          |   |
| L            |                 |                      |                      |                 |                  |                                                 |                    |        |          |   |
| Γ            |                 |                      |                      |                 |                  |                                                 |                    |        |          | 1 |
| ſ            |                 |                      |                      |                 |                  |                                                 |                    |        |          | 1 |
| ŀ            |                 |                      |                      |                 |                  |                                                 |                    |        |          | ł |
| ┢            |                 |                      |                      |                 |                  |                                                 |                    |        |          | ┥ |
| ┢            |                 |                      |                      |                 |                  |                                                 |                    |        |          | ┥ |
| Ļ            |                 |                      |                      |                 |                  |                                                 |                    |        |          |   |
| L            |                 |                      |                      |                 |                  |                                                 |                    |        |          |   |
|              |                 |                      |                      |                 |                  |                                                 |                    |        |          | 1 |
| ſ            |                 |                      |                      |                 |                  |                                                 |                    |        |          | 1 |
| F            |                 |                      |                      |                 |                  |                                                 |                    |        |          | 1 |
| $\mathbf{F}$ |                 |                      |                      |                 |                  |                                                 |                    |        |          | ┨ |
| L            |                 |                      |                      |                 | _ +              |                                                 |                    |        |          | 4 |
|              | 注意              | <b>事项:</b>           |                      |                 | -                |                                                 |                    |        |          |   |
|              | 10 12           | 上明材料请与清明             | සෙති වෝයි<br>මොක සංක | 又抑、字            | 9.<br>           | فيستحاص أحار سترحلهما                           |                    |        | ÷        |   |
|              | 2) 🕅            | り上甲酸噴油意:<br>ともまた同じたる | 晴在 1                 | ▲「原内容」<br>★175日 | — 程中马明<br>● 安照 # | 修加活动时<br>《云···································· | 间、坝目、梁<br>[1] 右女子" | 则、加分等内 | 18·      |   |
|              | 57 X            | 了东方的工作名              | 5年10年1               | 有火日。            | 南北北的加卡格          | 1993 <b>363</b>                                 | 已有着平,              |        |          |   |
|              | 所在              | 院系: <u>求是学院</u>      | 丹吉学园                 | 1 Ø3            | 之部:              |                                                 | 寝室:                |        |          |   |
|              | 团支              | 部素拓小组负责              | 人签名:                 |                 |                  |                                                 |                    |        |          |   |
|              | 如有              | 任何问题,请各              | 班素拓小                 | 组负责人            | 人汇总到团            | 总支负责人                                           | 处.                 |        | _        |   |

以寝室为单位,每人需要填写自己的签名卡,在"项目"一栏中写明加分事 由和加分额度。之后交给支部,支部填写好之后交给学院。

此外,活动小结、照片、荣誉证书复印件等证明材料也一并递交给团支书。 证明材料没有明确的限定,理论上能够证明你参与了该活动并获取相应荣誉等级 的材料均可。

申请流程到此结束。